## გათიშული სალარო აპარატის გადატვირთვა

ამ ოპერაციის განსახორციელებლად დააჭირეთ BACK ღილაკს, იმისათვის, რომ გადავიდეთ მთავარ მენიუში (ეკრანზე დაიწერება პროგრამების ჩამონათვალი, SALE, X REPORT...) დააჭირეთ ისარს და მონიშნეთ Programming – OK – 9999 – OK, ისევ ისრის მეშვეობით აირჩიეთ Tests – OK –Manual Transfer – OK ეკრანზე დაეწერება Sending და წარმატებით გააქტიურების შემთხვევაში ეკრანზე დაეწერება "successful", ამის შემდეგ შემლებთ გააგრძელოთ მუშაობა.

"GRA REJECT press (C)" თუ დაეწერება, დააჭირეთ "C"-ს და განმეორებით სცადეთ გადატვირთვა.

### დეტალური ამონაწერი

ამ ოპერაციის განსახორციელებლად დააჭირეთ BACK ღილაკს, იმისათვის, რომ გადავიდეთ მთავარ მენიუში (ეკრანზე დაიწერება პროგრამების ჩამონათვალი, SALE, X REPORT...), დააჭირეთ ისარს და მონიშნეთ X REPORT, დააჭირეთ ღილაკს OK, აკრიფეთ პაროლი 9999 და დააჭირეთ ღილაკს OK. ღილაკ ისრით მონიშნეთ EJT, დააჭირეთ OK – ს, აკრიფეთ ციფრი 3 და დააჭირეთ STL-ს, ეკრანზე გამოჩნდება წარწერა <u>საზოლოო</u>, ჩაწერეთ ისევ სასურველი თარიღი [მაგ: 010114] და დააჭირეთ ღილაკს VD.

### დღგ-ს მოხსნა

ამ ოპერაციის განხორციელებამდე უნდა იქნას ამორტყმული Z REPORT-ი ამ ოპერაციის განსახორციელებლად დააჭირეთ BACK ღილაკს, იმისათვის, რომ გადავიდეთ მთავარ მენიუში (ეკრანზე დაიწერება პროგრამების ჩამონათვალი, SALE, X REPORT...), დააჭირეთ ისარს და მონიშნეთ PROGRAMMING, დააჭირეთ ღილაკს OK, აკრიფეთ კოდი 9999 და დააჭირეთ ღილაკს OK. ღილაკი ისრით გადადით მონიშნეთ TAX GROUP დააჭირეთ OK -ს. დააჭირეთ ქვედა ისარს შემდეგ PY ღილაკს გამოჩნდება წარწერა VAT % 18.00. აკრიფეთ 0,00 შემდეგ OK ,საბოლოოდ დააჭირეთ ღილაკს BACK.

### თანხის შეზღუდვა

ამ ოპერაციის განსახორციელებლად დააჭირეთ BACK ღილაკს, იმისათვის, რომ გადავიდეთ მთავარ მენიუში (ეკრანზე დაიწერება პროგრამების ჩამონათვალი, SALE, X REPORT...), დააჭირეთ ისარს და მონიშნეთ PROGRAMMING, დააჭირეთ ღილაკს OK, აკრიფეთ კოდი 9999 და დააჭირეთ ღილაკს OK. გადადით ისრებით DEPARTMENTS-ზე დააჭირეთ ღილაკს OK შემდეგ ისრით გადადით Max Digits: -ზე და მიუთითეთ სასურველი ციფრი (\*) და დაადასტურეთ OK-ით, (\*) 3-ob მითითეზის შემთხვევაში შეიზღუდება 10 ლარამდე ციფი — 4-ob მითითეზის შემთხვევაში შეიზღუდება 100 ლარამდე ციფრი მითითეზის შემთხვევაში შეიზღუდება 1000 5-ის ლარამდე ციფრი ციფრი – 6-ის მითითების შემთხვევაში შეიზღუდება 10000 ლარამდე

# საათის გასწორება

იმ თარიღი დრო არის შემთხვევაში თუ და/ან უკან ამ ოპერაციის განხორციელებამდე უნდა იქნას ამორტყმული Z REPORT-ი იმისათვის, რომ გადავიდეთ მთავარ მენიუში დააჭირეთ BACK ღილაკს, (ეკრანზე დაიწერება პროგრამების ჩამონათვალი, SALE, X REPORT...), დააჭირეთ ისარს და მონიშნეთ Programming – OK, აკრიფეთ კოდი 9999 და OK, ისრით მონიშნეთ Date / Time – OK. ციფრების შესაცვლელად გამოიყენეთ ისრები და ჩაწერეთ რეალური თარიღი და დრო (ეკრანზე მითითებული ფორმატის შესაბამისად, მაგ. თარიღი 15052015 დრო 090728) ხოლო საბოლოოდ დაადასტურეთ OK ღილაკს.

სალარო აპარატის გადატვირთვა საგადასახდო პორტალზე მონაცემთა ასახვა

ამ ოპერაციის განსახორციელებლად დააჭირეთ BACK ღილაკს, იმისათვის, რომ გადავიდეთ მთავარ მენიუში (ეკრანზე დაიწერება პროგრამების ჩამონათვალი, SALE, X REPORT...) ისრით აირჩიეთ Programming – OK – 9999 – OK, ისევ ისრის მეშვეობით აირჩიეთ Tests – OK –Manual Transfer – OK ეკრანზე დაეწერება Sending წარმატებით მონაცემების გადაგზავნის შემთხვევაში ეკრანზე დაეწერება "successful"

"GRA REJECT press (C)" თუ დაეწერება, დააჭირეთ "C"-ს და განმეორებით სცადეთ გადატვირთვა.

### ქვითრის დუბლიკატი

ქვითრის დუბლიკატის ამოსაბეჭდად სალარო რეჟიმში (როდესაც ეკრანზე წერია 0.00) აკრიფეთ 99 და დააჭირეთ ღილაკს TOTAL, ეკრანზე დაეწერება ბოლოს გამოწერილი ქვითრის ნომერი, აკრიფეთ სასურველი ქვითრის ნომერი (მაგ. 012545), რომლის დუბლიკატის ამობეჭდვაც გნებავთ და დააჭირეთ OK ღილაკს.

ქვითრის ნომრის გასაგებად იხელმძღვანელეთ დეტალური ქვითრის ამობეჭდვის ინსტრუქციით.

### ზეტის დუბლიკატი (თარიღების) მიხედვით

ამ ოპერაციის განსახორციელებლად დააჭირეთ BACK ღილაკს, იმისათვის, რომ გადავიდეთ მთავარ მენიუში (ეკრანზე დაიწერება პროგრამების ჩამონათვალი, SALE, X REPORT ,Z REPORT ...), დააჭირეთ ისარს და მონიშნეთ Z REPORT, დააჭირეთ ღილაკს OK, აკრიფეთ პაროლი 9999 და დააჭირეთ ღილაკს OK. ღილაკ ისრით მონიშნეთ EJT, დააჭირეთ OK – ს, აკრიფეთ ციფრი 13 და დააჭირეთ STL-ს, ეკრანზე გამოჩნდება წარწერა <u>საწყისი</u>, ჩაწერეთ სასურველი თარიღი [მაგ: 15 01 16] და დააჭირეთ ღილაკს QTY. ეკრანზე გამოჩნდება წარწერა <u>საბოლოო</u>, ჩაწერეთ ისევ სასურველი თარიღი [მაგ: 15 01 16 ] და დააჭირეთ ღილაკს VD.